## **Initially Configure an Edge 9800 IP phone.**

Last Modified on 09/11/2015 11:57 am EDT

## Set Up the User to Use the 9800 Phone

1. Set the telephone type to the appropriate model.

| Telephone type: | IP Edge 9830                                                                             |         |
|-----------------|------------------------------------------------------------------------------------------|---------|
| Access profile: | IP Edge 9830<br>IP Edge 9830 + Single LSS<br>IP Edge 9840C<br>IP Edge 9840C + Single LSS | <u></u> |

2. Set the Associated Device field to IP Phone MAC Address.

| C Slot.port           | Slot 1 (Analog) | 9 | Port 2           | × |
|-----------------------|-----------------|---|------------------|---|
| IP phone MAC address: | [               |   | Log in to device |   |

- 3. Next, identify the phones by either:
- 15e content a. Enter the MAC address for the specific phone assigned to this user or
  - b. Check the Log in to Device box to allow assigning the user to any given phone of that type

| C Slot:port           | Slot 1 (Analog) | Port 2           |
|-----------------------|-----------------|------------------|
| IP phone MAC address: | FFFFFF00AC24    | Log in to device |

## **Configure the 9800 Phone**

- 1. The preferred method for configuring phones is to set the network DHCP server to point towards the Wave as its' configuration server.
  - a. Add in Option 150 to the DHCP Server.
  - b. Plug the phone in to a POE network switch (it is possible to use an external power supply as well. This would be ordered separately).
  - c. The phone will boot and connect to the Wave. It will get the phone's configuration.
- 2. If it's not possible to set a configuration server, it is possible to manually configure the phones.
  - a. Find the IP address of the phone (see Find the IP Address of a 9800 Series Phone).
  - b. Log in to the phone (Log in to Edge IP 9800 series phone).

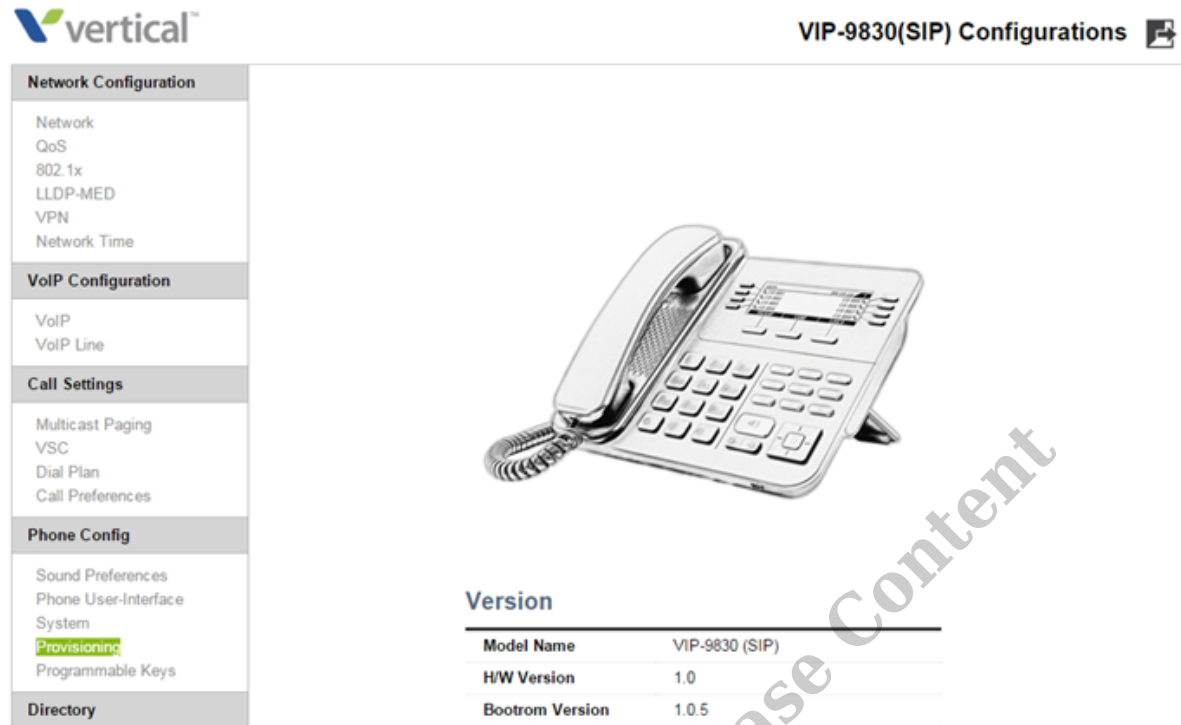

c. Click on Provisioning underneath the Phone Config section.

| rovisioning    | 9                            | 90        |  |
|----------------|------------------------------|-----------|--|
| Transport Mode | HTTP/S T                     |           |  |
| Download       | Both Config. and F/W V       |           |  |
| User-Set Flag  | Enable X                     |           |  |
|                | Address                      |           |  |
| TFTP Server    | Config. Name Format          | \$MAC.xml |  |
|                | get from DHCP(Option 66/150) | Enable •  |  |

d. Enter the Wave IP address in the TFTP Server>Address field.

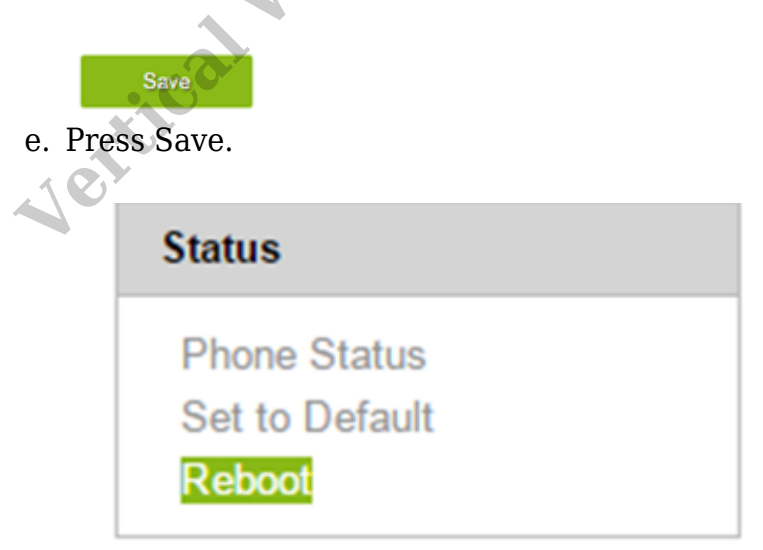

f. Reboot the phone.